## Zebra DS457 Scanner Configuration

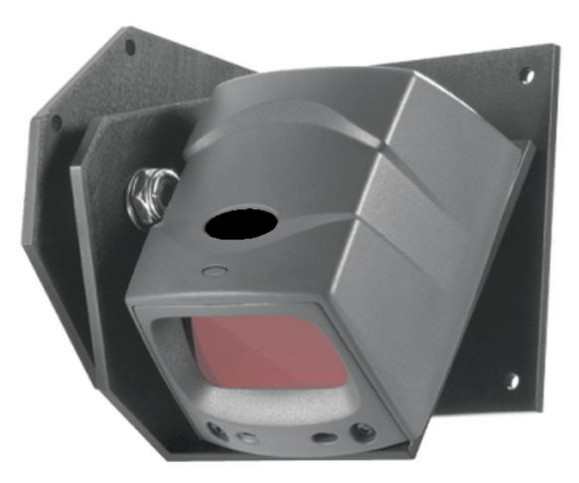

The Zebra DS457 Scanner must be configured to work correctly with Gym Assistant. No drivers need to be installed, but a properly configured USB/Serial (RS232) adapter is required.

## **Connect the Scanner**

Connect the power supply to the scanner cable. Connect the scanner serial cable to your USB/Serial adapter. In **GateKeeper** select **Access Points / Ports** from the **Settings** menu.

| Access Point Settings          |                       |                                              |                         | >                |
|--------------------------------|-----------------------|----------------------------------------------|-------------------------|------------------|
| Entrances: 1: Door Scanner     | ~                     | Note: Access control<br>until this window is | l is PAUSED<br>is obsed | List All Ports   |
| Settings for Door Scanner      |                       |                                              |                         |                  |
| Entrance Enabled Entra         | ance Name: Door Scann | er                                           |                         |                  |
| Ports Hours Validation Actions |                       |                                              |                         |                  |
| Entrance Type: Reader Only     |                       |                                              |                         | Show all options |
| Reader Enabled                 |                       |                                              |                         |                  |
| Reader Type: Barcode           | ~                     |                                              |                         |                  |
| Reader Serial Port: COM6:      | ~ E                   | Baud Rate: 9600 ~                            | Find Reader             | Test Reader      |
|                                |                       |                                              |                         |                  |
|                                |                       |                                              |                         |                  |
|                                |                       |                                              |                         |                  |
|                                |                       |                                              |                         |                  |
|                                |                       |                                              |                         |                  |
|                                |                       |                                              |                         | Re-Scan Ports    |
|                                |                       |                                              |                         |                  |
|                                |                       |                                              |                         |                  |
|                                |                       |                                              | Cancel                  | ОК               |

Set the Entrance Type to Reader Only.

Set the Reader Type to Barcode.

Click the Find Reader button.

The scanner will beep three times and the LED on to the reader will turn green, which indicates that the reader is connected to an open serial (RS232) port.

GateKeeper will display "Looking for Reader. SCAN CARD NOW".

## **Configure the Scanner**

Scan the two barcodes below in order. On each scan the reader will play a little song, but note that nothing will change in GateKeeper.

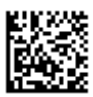

DS457 Programming Barcode(1 of 2)

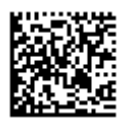

DS457 Programming Barcode(2 of 2)

## **Test the Scanner**

Now scan the test barcode below:

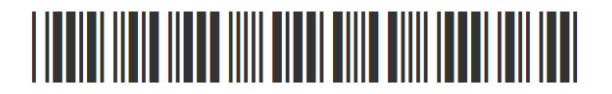

Test Barcode

GateKeeper should now report that "Reader was found on COMx".

Click OK, then click OK again. Now scan a keytag. GateKeeper should display **Unknown Scan: 'XXXXX'**. You are now ready to go!